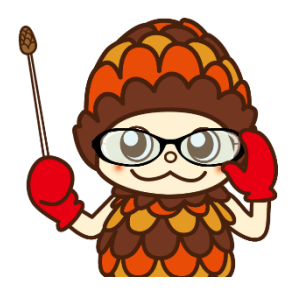

# LoGo フォーム操作説明

1 必須項目を入力してください。

## 氏名・フリガナ・電話番号・メールアドレス

| 担当者の連絡先を入力してください。 |                                                  |          |
|-------------------|--------------------------------------------------|----------|
| 氏名                | -                                                |          |
| 氏 <del>必須</del>   | <u>ح الم الم الم الم الم الم الم الم الم الم</u> |          |
|                   | 0 / 64                                           | 0 / 64   |
| (氏フリガナ (1))       | 名フリガナ <b>必</b> 済                                 | 0 / 64   |
| 電話舞号              |                                                  |          |
| 電話番号後編            |                                                  |          |
| и, 15<br>Х-ИРГИХ  | メールアドレス (領点) 201                                 |          |
|                   | 33 / 128                                         | 33 / 128 |

## 2 申請書に内容を打ち込み、データ(申請書のみ)を添付してください。

| 申請書を添付してください。 <mark>必須</mark><br>様式第7の2(第5条の3時係) <mark>※3</mark> |   |
|------------------------------------------------------------------|---|
| ● 無題.png (5.7 kB)                                                | × |
| <u>アップロードされたファイル</u>                                             |   |

## 3 該当する施設の大分類・小分類・指定数量の倍数を選択してください。

例 下記は製造所で10倍以下の変更許可申請の場合です。それぞれの選択肢に応じた項目が出てきます。

| <ul> <li>該当する施設大分類を選択してください。</li> <li>必須</li> <li>動造所</li> <li>貯蔵所</li> <li>取扱所</li> </ul>                   |   |  |
|----------------------------------------------------------------------------------------------------|---|--|
| 該当する施設小分類を選択してください。 必須<br>④ 認道所                                                                              |   |  |
| 【製造所】指定数量の倍数を選択してください。 2<br>④ 10億以下<br>○ 10億以下<br>○ 50億短~50億以下<br>○ 50億短~100億以下<br>○ 100億經~200億以下<br>○ 200億短 | 1 |  |

| その後、金額                                                  | 確認画面へ進むをクリックしてください。                                                                              |
|---------------------------------------------------------|--------------------------------------------------------------------------------------------------|
|                                                         |                                                                                                  |
| 仮使用の有無を選択して<br>・ の して の し の の し の の し の の し の の し の し の | こください。 <mark>必須</mark>                                                                           |
| <ul><li>仮使用無し</li></ul>                                 |                                                                                                  |
| 申請内容を確認後、ご抵                                             | 旦当者様のメールアドレス宛に手数料の納入用のURLを送付いたします。                                                               |
| 回答は以上です。確認画                                             | 画面へ進み、回答内容を確認の上、送信してください。                                                                        |
|                                                         | →金額報認面面へ進む  入力内容を一時保存する                                                                          |
|                                                         |                                                                                                  |
|                                                         |                                                                                                  |
| 内容を確認し                                                  | て、確認画面へ進むをクリックしてください。                                                                            |
| 例下記は                                                    | 製造所で 10 倍以下の変更許可申請の場合です。                                                                         |
| 手数お                                                     |                                                                                                  |
| 74714                                                   | r 19,300 m ikiki 3,400 m - 24,900 m                                                              |
| こちらの金額はあくまで概算の                                          | お支払い金額になります。金額確定後、メールにてご連絡致します。                                                                  |
| 確定前金額                                                   |                                                                                                  |
| テスト手数                                                   | 24,900円                                                                                          |
| 確定前合計金額 (税込)                                            | 24,900円                                                                                          |
|                                                         | ←1つ前の南面に使る →確認面面へ進む                                                                              |
| 入力内容を確<br>øfa読みください。                                    | 認し間違いがなければ送信をクリックしてください。                                                                         |
| 申請内容を審査の上、お支払<br>「no-reply@logoform.jp.                 | い金額を確定し、ご登録を頂いたメールにご連絡致します。<br>>」からのメールが届きますので、迷惑メールフォルダ等に入らないようお気をつけください。                       |
|                                                         | ←1つ前の周囲に留る                                                                                       |
|                                                         |                                                                                                  |
|                                                         |                                                                                                  |
| 送信完了                                                    |                                                                                                  |
|                                                         |                                                                                                  |
|                                                         |                                                                                                  |
| 送信完了                                                    |                                                                                                  |
| 送信完了<br>申請手続きありがと<br>申請内容確認後、ご                          | うございました。<br>担当者のメールアドレス宛に手教料納付用の案内を送付させていただきます。                                                  |
| 送信完了<br>申請手続きありがと<br>申請内容確認後、ご                          | うございました。<br>海当者のメールアドレス宛に手数料納付用の案内を送付させていただきます。<br><b>ノ 平付番号: 0</b> 200001122 N                  |
| 送信完了<br>申請手続きありがと<br>申請内容確認後、ご                          | うございました。<br>海当者のメールアドレス宛に手数料納付用の案内を送付させていただきます。<br><b>&lt; 受付番号: OY00001123 &gt;</b>             |
| 送信完了<br>申請手続きありがと<br>申請内容確認後、ご                          | うございました。<br>担当者のメールアドレス宛に手数料納付用の案内を送付させていただきます。<br><b>く 受付番号: OY00001123 &gt;</b><br>■ 入力内容を印刷する |
| 送信完了<br>申請手続きありがと<br>申請内容確認後、ご                          | うございました。<br>「担当者のメールアドレス宛に手数料納付用の案内を送付させていただきます。<br>< 受付番号: OY00001123 ><br>● 入力内容を印刷する          |
| 送信完了<br>申請手続きありがと<br>申請内容確認後、ご                          | うございました。<br>「担当者のメールアドレス宛に手数料納付用の案内を送付させていただきます。<br>く 受付番号: OY00001123 ><br>「最初の画面に戻る            |

8 送信完了後、仮申請完了の案内がメールで届きます。

9 消防本部予防課で金額の確認を行い、相違がなければ、お支払い内容確定の案内がメールで届きます。

- ç<del>o ço ço ço ço ço ço ço ço ço</del>

10 お支払い内容確定の案内メール(項目 9)の URL にアクセスし、パスワード入力後、本申請をクリックしてくだ さい。パスワードは、仮申請完了の案内メール(項目 8)に記載されています。

|           | パスワードを入力後、本申請ボタンを押してオンライン決済に進んでください。 |      |
|-----------|--------------------------------------|------|
|           |                                      |      |
|           | 受付番号 <mark>必須</mark><br>OY00001123   |      |
|           | 10                                   | 0/16 |
|           |                                      |      |
| $\langle$ | バスワード 必須                             |      |
|           | →本申請                                 |      |

#### 11 申請内容を確認後、お支払いに進むをクリックしてください。

| お支払い金額       |                     |
|--------------|---------------------|
| テスト手数        | 24,900円             |
| 支払い合計金額 (税込) | 24,900円             |
|              | ←1つ前の画面に戻る →お支払いに進む |

#### 12 支払方法を選んでください。

•°

 00

| 決済方法 必須    |  |
|------------|--|
| ○ グレジットカード |  |
| РауРау     |  |

°°----

| ~~~~~~~~~~~~~~~~~~~~~~~~~~~~~~~~~~~~~~~ | <u>~~~~~~~~~~~~~~~~~~~~~~~~~~~~~~~~~~~~~</u>                                                                                                    |
|-----------------------------------------|----------------------------------------------------------------------------------------------------|
| 13                                      | フレジットカードの場合                                                                                                    |
|                                         | りにによる「いはおへてるたち」アノビナハ                                                                                                    |
|                                         | ノレシット71ート情報の入7」をしてくにさい。                                                                                                    |
|                                         | クレジットカード情報の入力 キャンパンチョードの情報をフリカイギャー()                                                                                                    |
|                                         |                                                                                                    |
|                                         |                                                                                                    |
|                                         | カード時号 @/m<br>1234567890123456                                                                                                    |
|                                         | ※ハイフン(う)は入力しないでください。                                                                                                    |
|                                         |                                                                                                    |
|                                         | 支払い同数後用                                                                                                    |
|                                         |                                                                                                    |
|                                         |                                                                                                    |
|                                         | セキュリティコードとは、カード裏面(アメリカン・エキスプレスカードは表面)に印刷されている3桁または4桁の数字のことです。<br>※ここに数字が印刷されていないウードはご利用できません。                                                                    |
|                                         |                                                                                                    |
| 14                                      | <b>内容を確認し、決済するをクリックしてください。</b>                                                                                                    |
|                                         | お支払い金額                                                                                                    |
|                                         | テスト手数 24,900円                                                                                                    |
|                                         | 支払い合計金額(税込) 24,900円                                                                                                    |
|                                         | hightag                                                                                                    |
|                                         | 大府 目報           決密方法         クレジットカード                                                                                                    |
|                                         | カード番号 400000*******000                                                                                                    |
|                                         | 有効期限 2027年2月                                                                                                    |
|                                         | 支払い回数 一括払い                                                                                                    |
|                                         | ← 最初に戻る ← 1つ前の周囲 (疾る → 決済する                                                                                                    |
|                                         |                                                                                                    |
| 15                                      | 支払い手続き完了の案内がメールで届きます。                                                                                                    |
|                                         |                                                                                                    |
|                                         |                                                                                                    |
| 16                                      | <sup>o</sup> ay Pay <b>の場合</b>                                                                                                    |
|                                         | 確認画面へ進むをクリックしてください。                                                                                                    |
|                                         |                                                                                                    |
|                                         | 決済方法 必須                                                                                                    |
|                                         | ○ クレジットカード                                                                                                    |
| $\langle$                               | PayPay                                                                                                    |
|                                         | PayPay                                                                                                    |
|                                         | <ul> <li>「PayPay残酷」と「PayPayあと払い」でのあ支払いが可能です。</li> <li>PayPayび適能が表示されてから5分以内にお支払いを完了してください。</li> <li>(1) (1) (1) (1) (1) (1) (1) (1) (1) (1)</li></ul>            |
|                                         | <ul> <li>シージレットノラウラ、ノライベートモード、アノリ内ノラウサでのご利用はできません。</li> <li><u>PayPayPayPayPayPayPayPayPayPayPayPayPayP</u></li></ul>                                            |
|                                         |                                                                                                    |
|                                         | 場の前に以下の内容に同意して頂く必要がございます。内容をご確認・同意の上、「確認画面へ進む」ボタンを押してください。<br>「宗帝実店1                                                                                             |
|                                         | 場の前に以下の内容に同意して頂く必要がございます。内容をご確認・同意の上、「確認画面へ進む」ボタンを押してください。<br>(同意申項)<br>・システムご利用にあたり、本システムを提供する自治体が指定した指定的付受託者である株式会社トラストバンク、クレジットカード会社その他の決済申集者に納付に関する事務を委託します。 |

| ) クレジットカード                                                                     |  |
|--------------------------------------------------------------------------------|--|
| ) PayPay                                                                       |  |
|                                                                                |  |
| РауРау                                                                         |  |
| PayPay焼高」と「PayPayあと払い」でのお支払いが可能です。                                             |  |
| yPayの画面が表示されてから5分以内にお支払いを完了してください。<br>ークレットブラウザ、ブライベートモード、アブリ内ブラウザでのご利用はできません。 |  |
| <u>ayでのお支払いについて</u> 2                                                          |  |

| <b>決済</b> 行<br>決満方 | 情報<br>防法 PayPay<br>「決済する」ホタンを持ずとPayPay決済画面が別画面で表示されます。<br>表示されない場合はブラウザのポップアップブロックが有効になっている可能性があるため、設定を解除してください。 | <b>決済†</b> 3                  |
|--------------------|----------------------------------------------------------------------------------------------------|-------------------------------|
| 18 QR 🗖            | ードをスキャンして、支払いに進んでください。                                                                                           |                               |
|                    | 高砂市役所オンライン支払い<br><sub>支払い詳細</sub>                                                                                | ④ 4:47 以内に支払いを完了してください        |
| 3                  | 支払い金額<br>金額表示<br>円<br>オーダーID<br>59314480323533                                                                   | PayPayアプリで<br>QRコードをスキャンして支払い |
|                    | QRコードをスキャンできない場合は<br>こちらをクリック                                                                                    | QR <b>ユードが</b><br>表示されます      |
| 15 <b>支払(</b>      | い手続き完了の案内がメールで届きます。                                                                                              |                               |
|                    | 以上で申請書の提出及び手数料                                                                                                   | 約納付は完了です。                     |
| 20                 | <b>の後、書類審査を行い、許可書を</b> 著                                                                                         | 発行する流れになります。                  |
|                    |                                                                                                    |                               |